# 附錄 使用手冊

## 一、基本功能簡述

1.1 主畫面

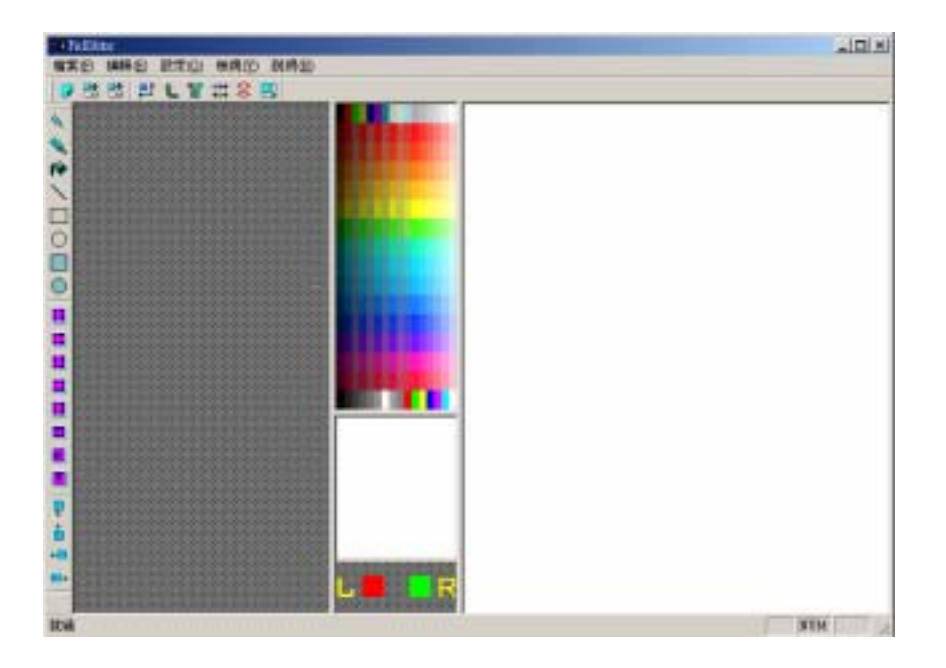

圖一 PicEditor 主畫面

主畫面由四個區欲所組成:

1、 秀圖及貼圖區:

圖形主要顯示畫面,修改主要圖形的內容都發生在此區。

2、 繪圖區:

在秀圖及貼圖區上按下右鍵後,會把所選到區域長寬放大 6倍顯示在此區,圖形可在此區進行繪製與修改的功能。 3、 縮圖區:

在秀圖及貼圖區上按下右鍵後,此區會顯示與選擇區域相 同大小的圖形,當使用者在繪圖區對圖形進行繪製時,此 區的圖形也會隨之改變成修改後的圖形。另外,此區的下 方也顯示目前滑鼠左右兩鍵所選擇的顏色。

4、 顏色選擇區:

滑鼠若移動到此區,可使用左鍵及右鍵作顏色的選擇。

### 1.2 基本功能

1、 開新檔案

在此可以選擇欲繪製圖形之種類,可選擇人物圖或地形圖。

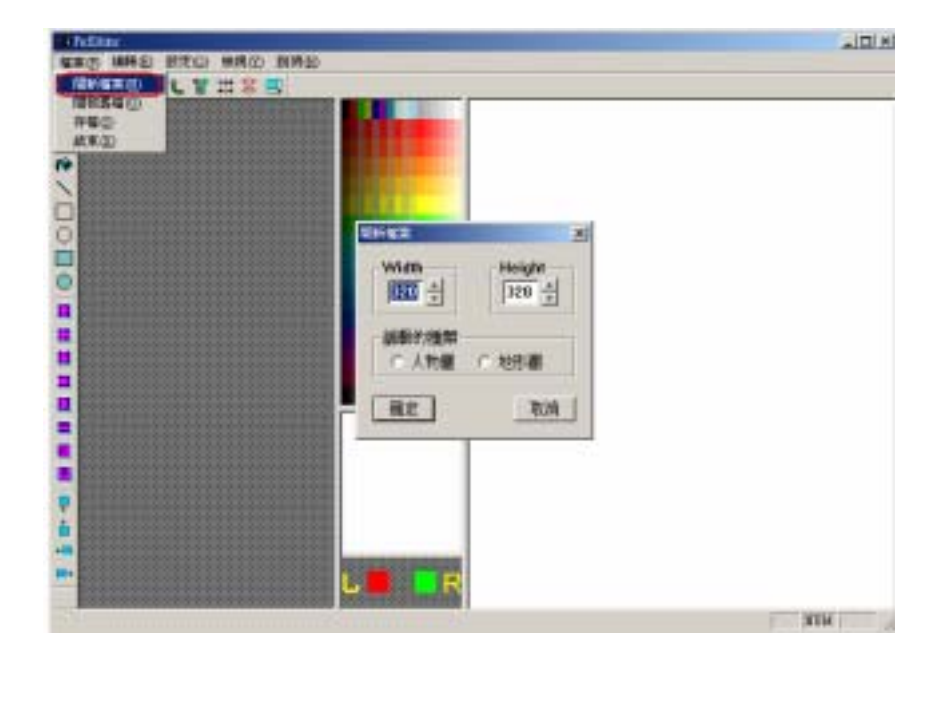

2、 開啟舊檔

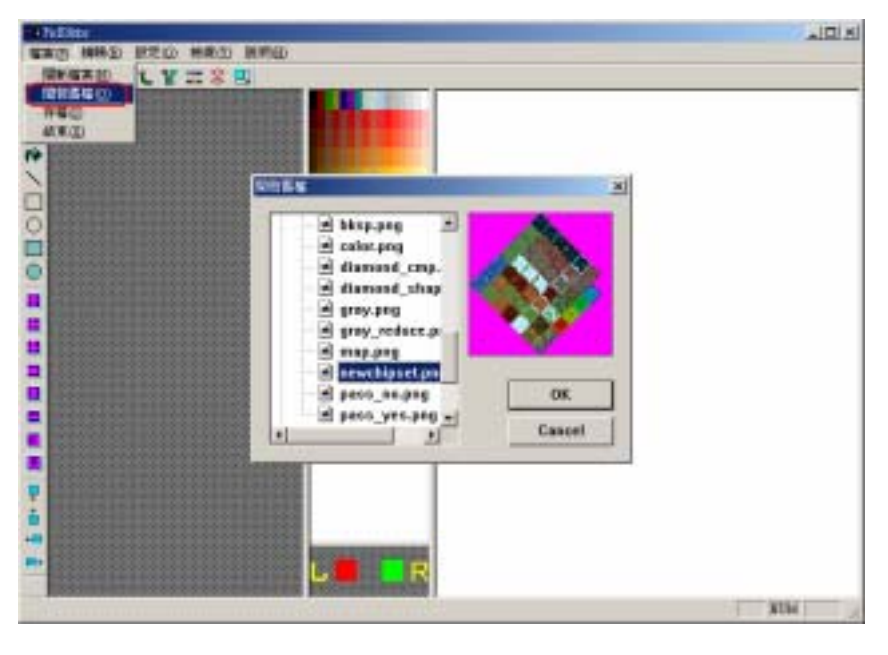

圖三 開啟舊檔

3、 存檔

|                                                                                                    | BITO Data            |                                        |  |
|----------------------------------------------------------------------------------------------------|----------------------|----------------------------------------|--|
|                                                                                                    | Booking Black        | Bat Barr                               |  |
|                                                                                                    | Electron Electric    |                                        |  |
|                                                                                                    |                      | dotte developer<br>datend.reg dover.or |  |
|                                                                                                    | -1                   | 1                                      |  |
|                                                                                                    |                      | - 1511                                 |  |
|                                                                                                    | In the second second |                                        |  |
| 1 CONTRACTOR OF                                                                                                    |                      |                                        |  |
| and the second second s |                      |                                        |  |

圖四 存檔

## 1.3 繪圖功能

1. 繪圖方式(以人物圖為例)

在秀圖及貼圖區上按下右鍵,圖形會出現在左方及下方。

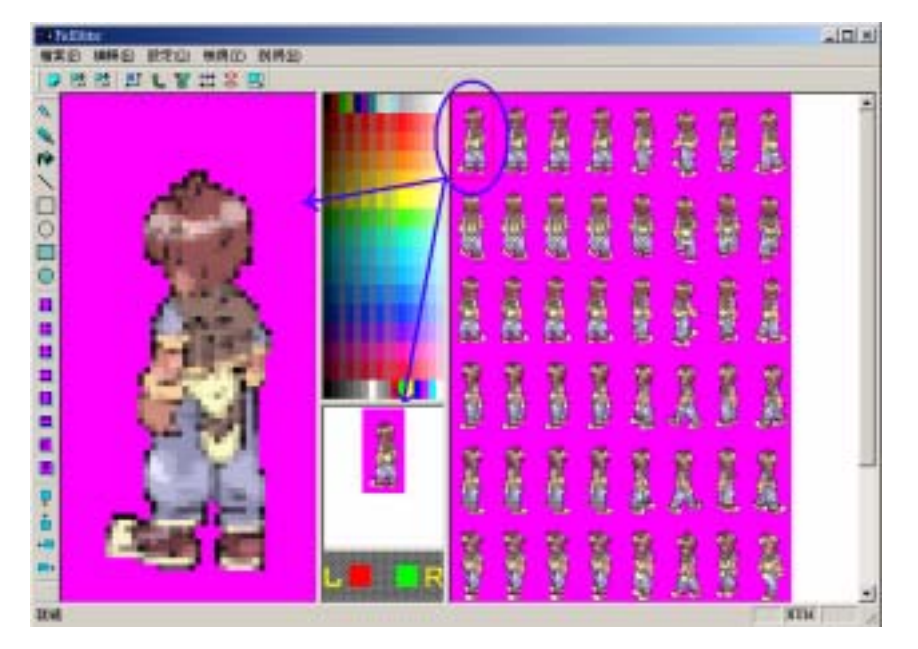

圖五 繪圖方式 (右鍵功能)

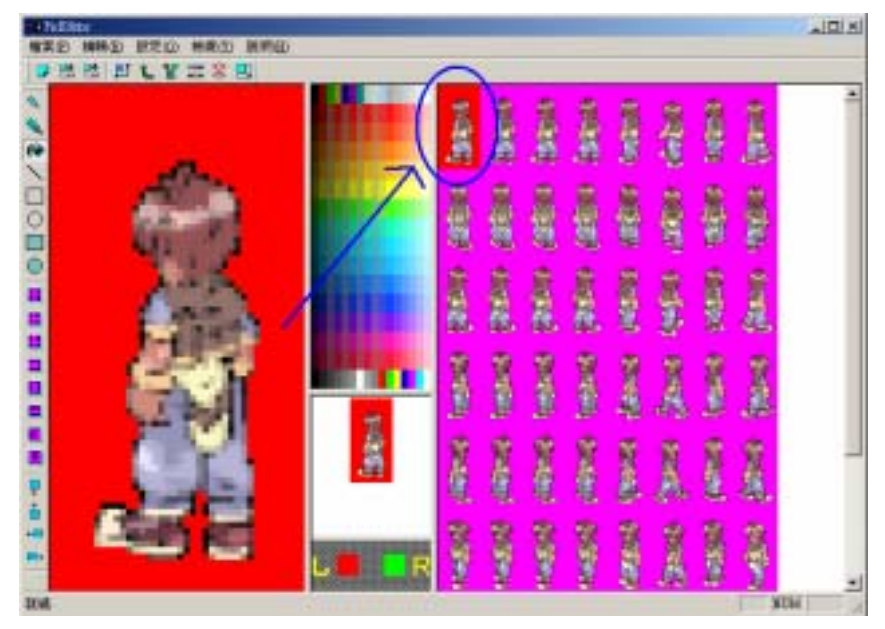

圖形繪製完成後,在秀圖及貼圖區按下左鍵,修改即完成。

圖六 繪圖方式(左鍵功能)

2. 回復功能

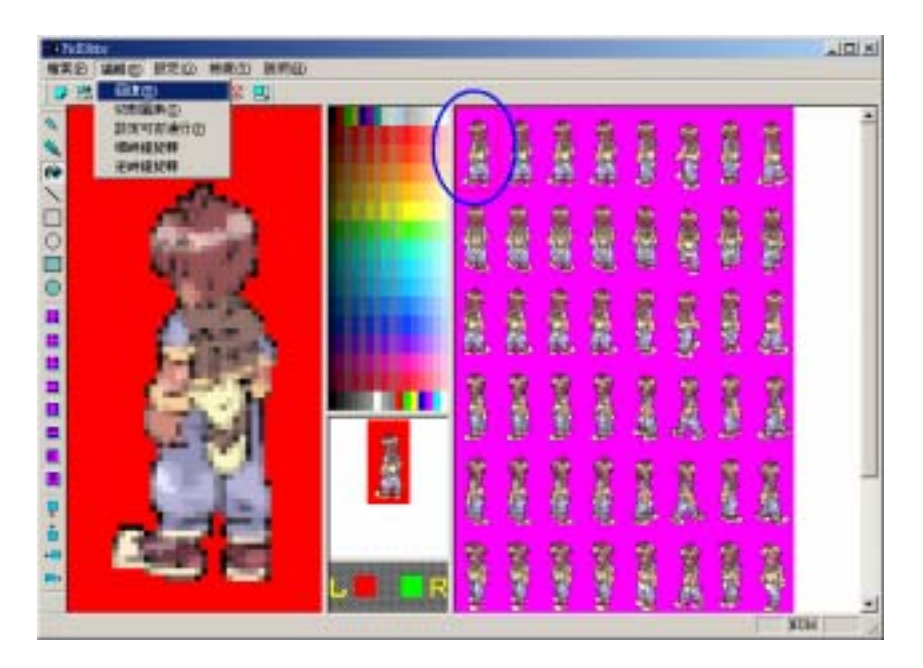

圖七 回復圖形

按下回復功能鈕後,圖形會回復到上一個步驟的狀態。

3. 變更畫布的大小

可自由調整整張圖形的長與寬。

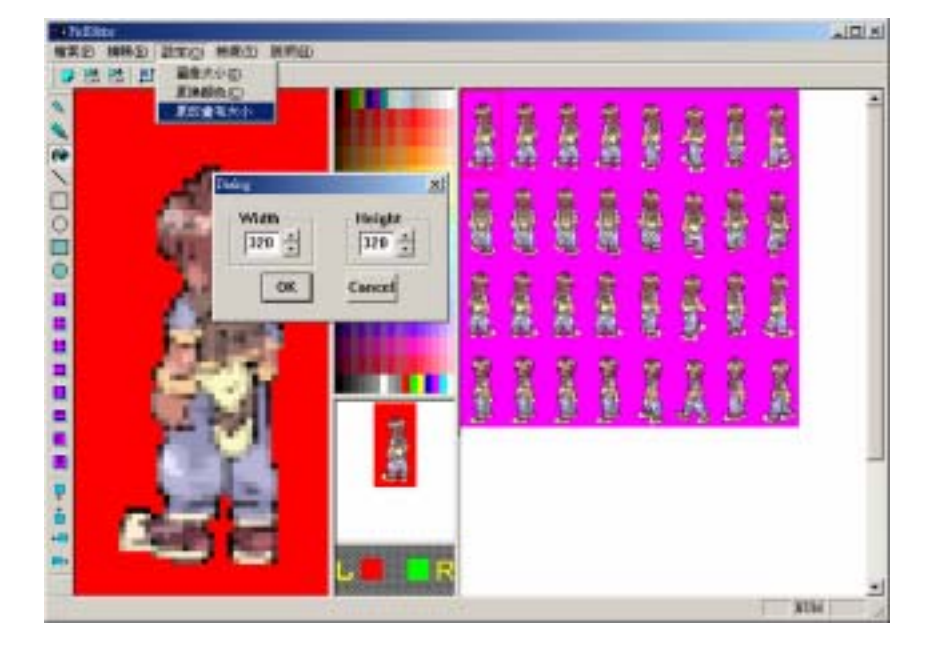

圖八 變更畫布的大小

4. 變更選擇區域大小及種類

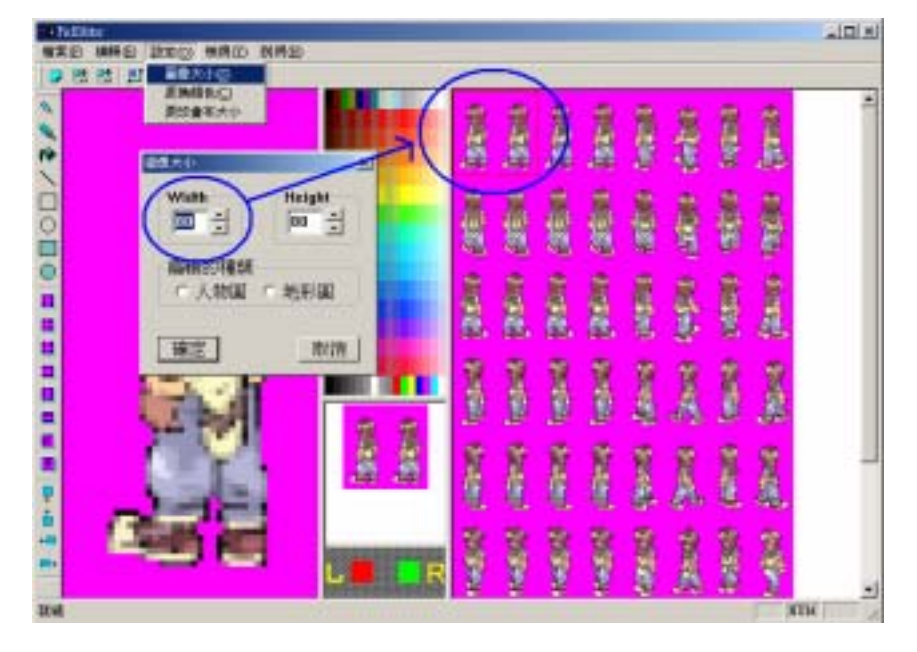

可自訂欲繪製之圖形大小。

圖九 變更圖像長寬及種類

5. 更換畫筆顏色

選擇更換左鍵的顏色,按下 OK 後,左下方顏色立即更換。

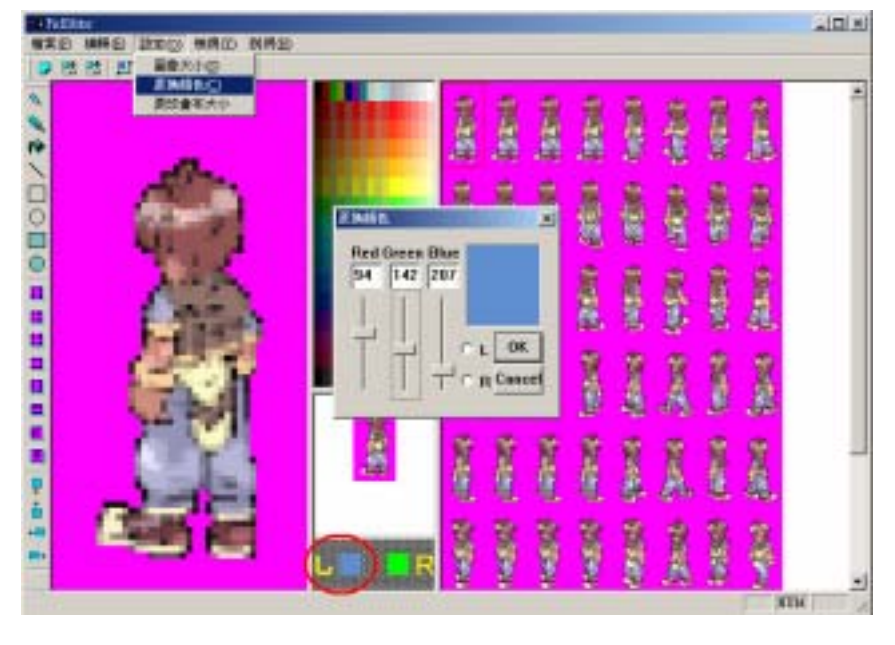

圖十 更換畫筆顏

## 二、 繪圖工具使用說明

### 2.1 基本繪圖

1. 取得點選位置像點顏色

在欲取得顏色之位置點下左(右)鍵,可得到該點之顏色。

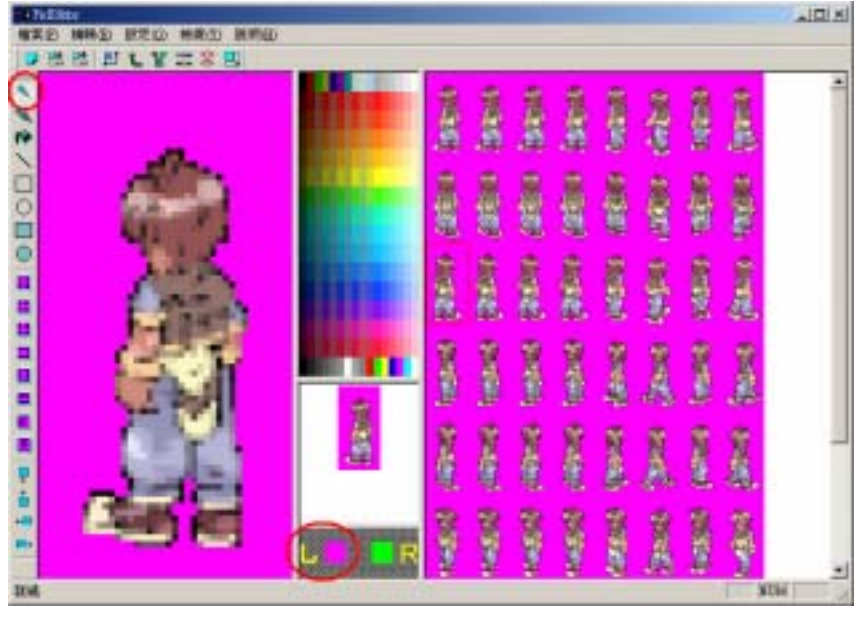

圖十一 取得像點顏色

2. 畫點

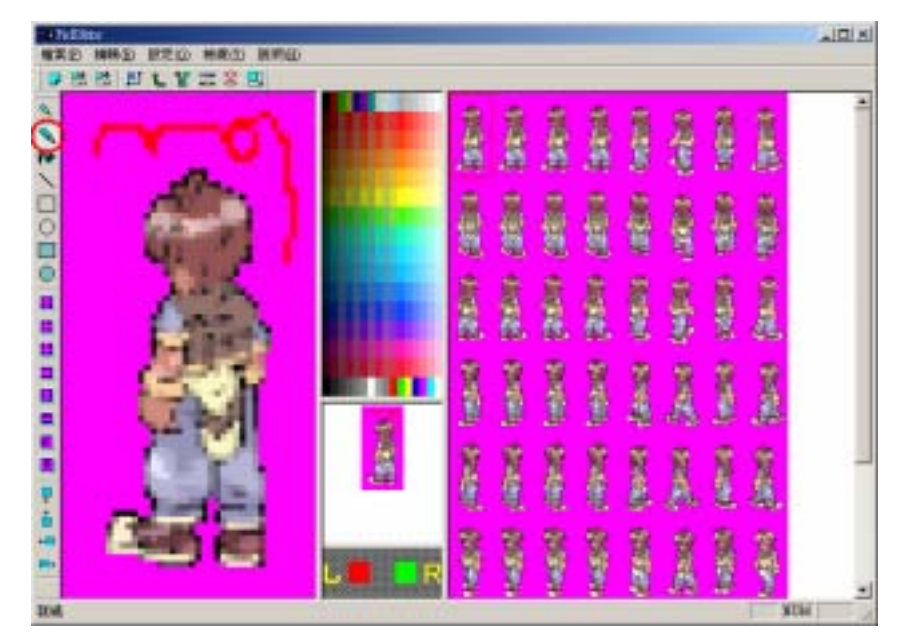

圖十二 畫點

3. 填滿

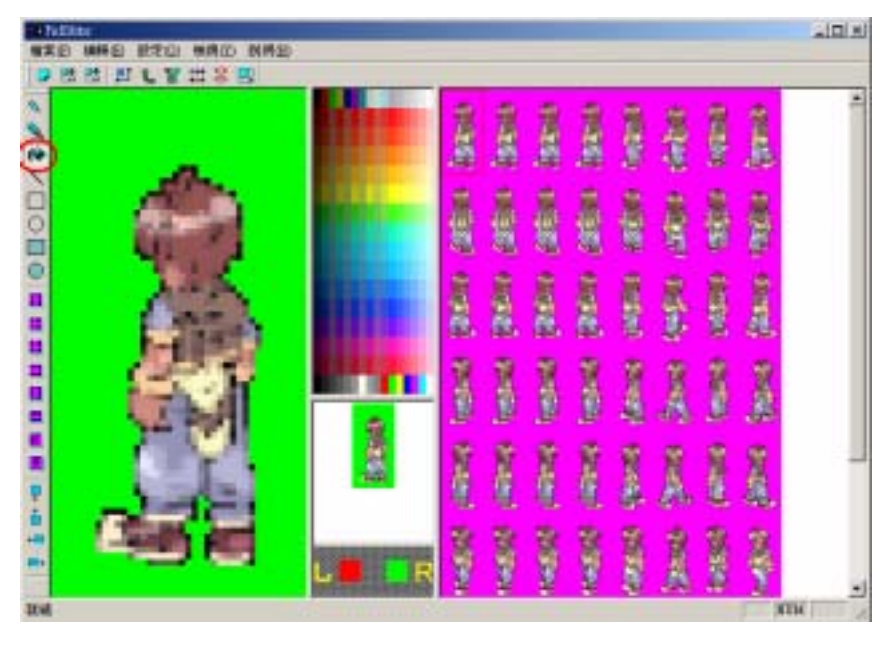

圖十三 填滿

4. 畫線

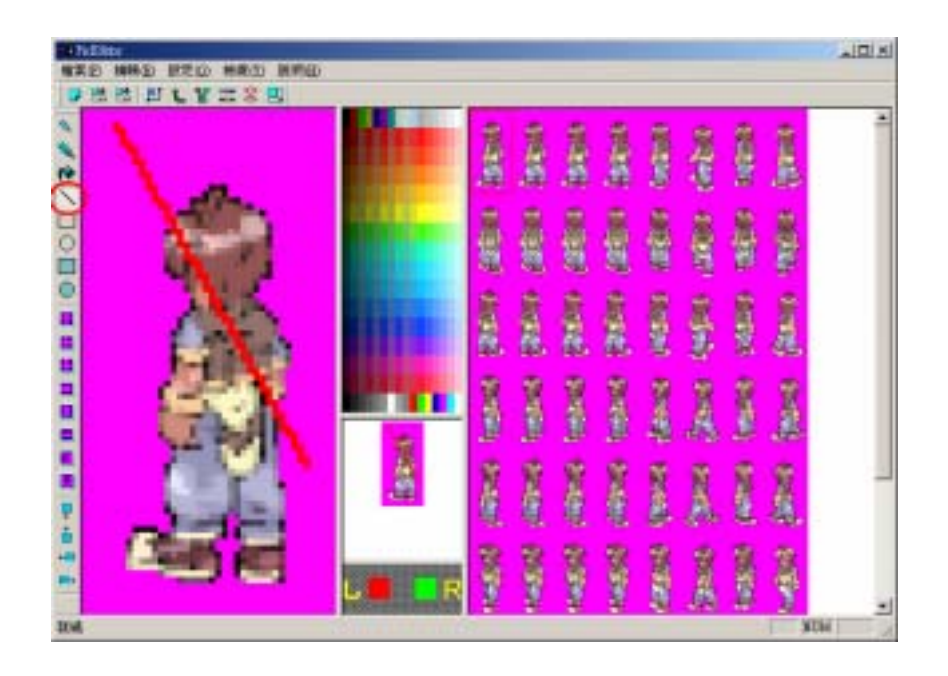

圖十四 畫線

5. 畫矩形

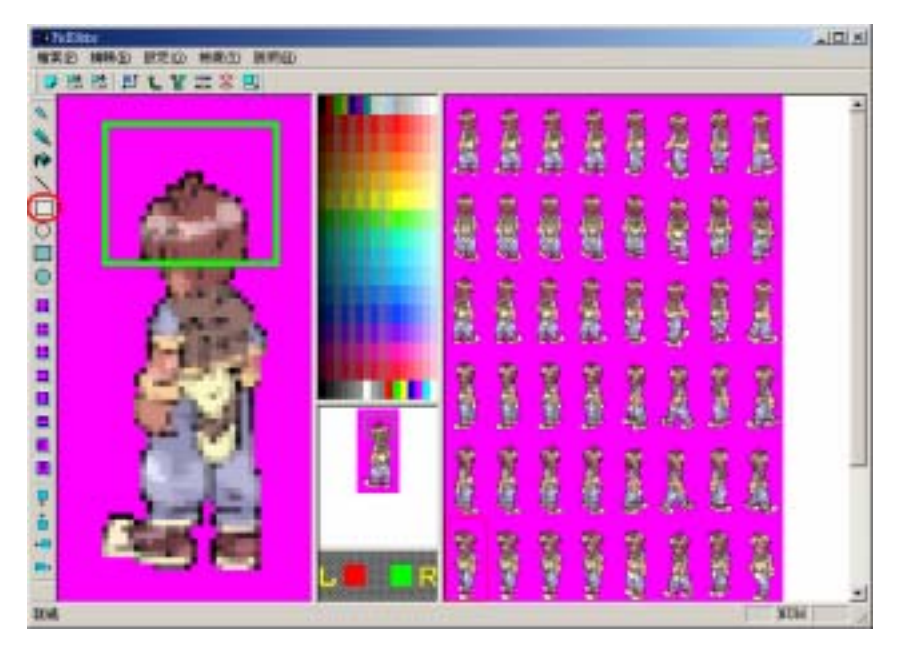

圖十五 畫矩形

6. 畫橢圓形

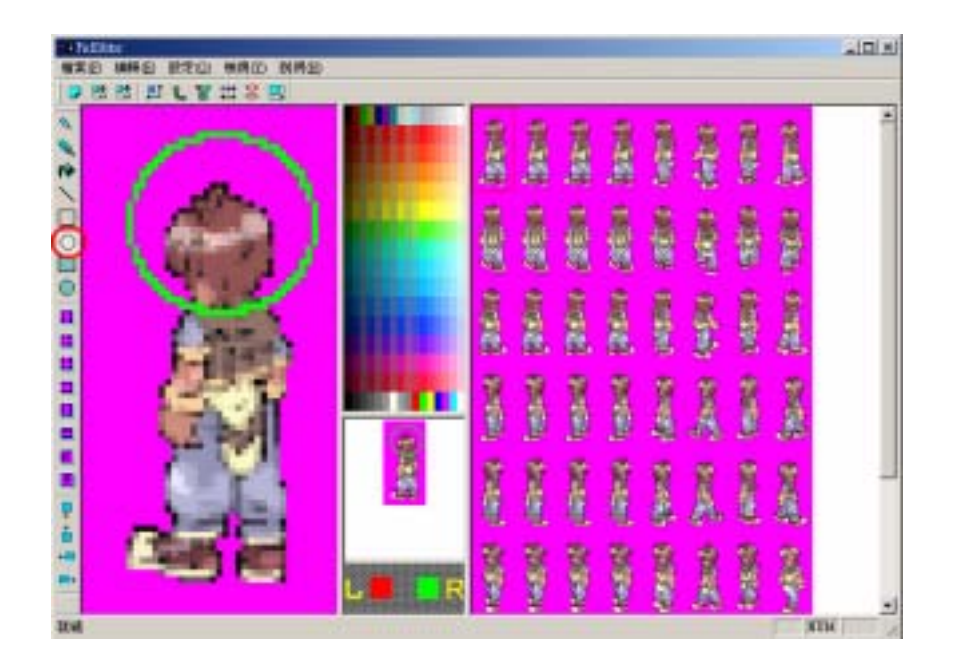

圖十六 畫橢圓形

7. 畫填滿的矩形

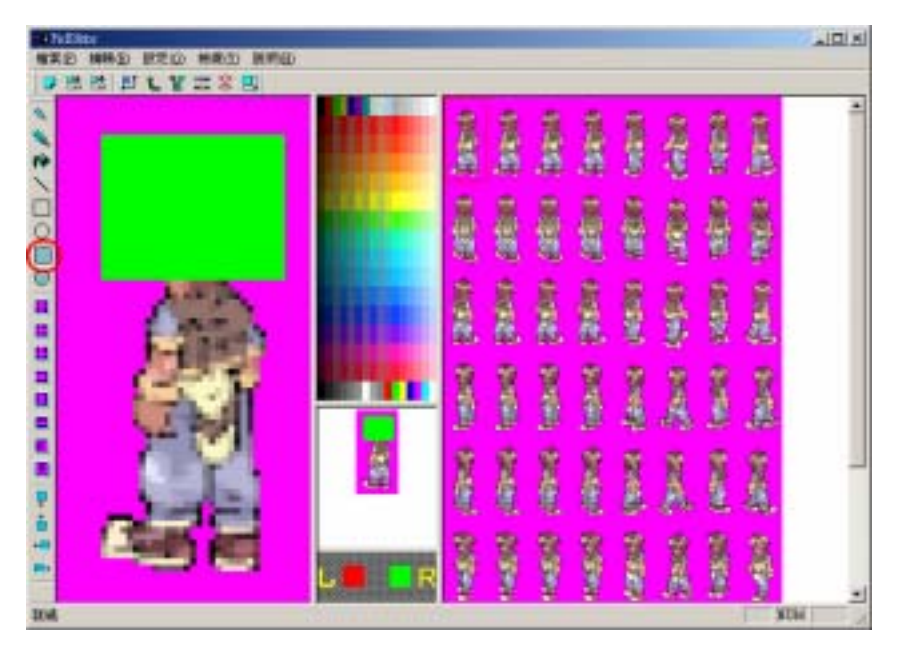

圖十七 畫填滿的矩形

8. 畫填滿的橢圓形

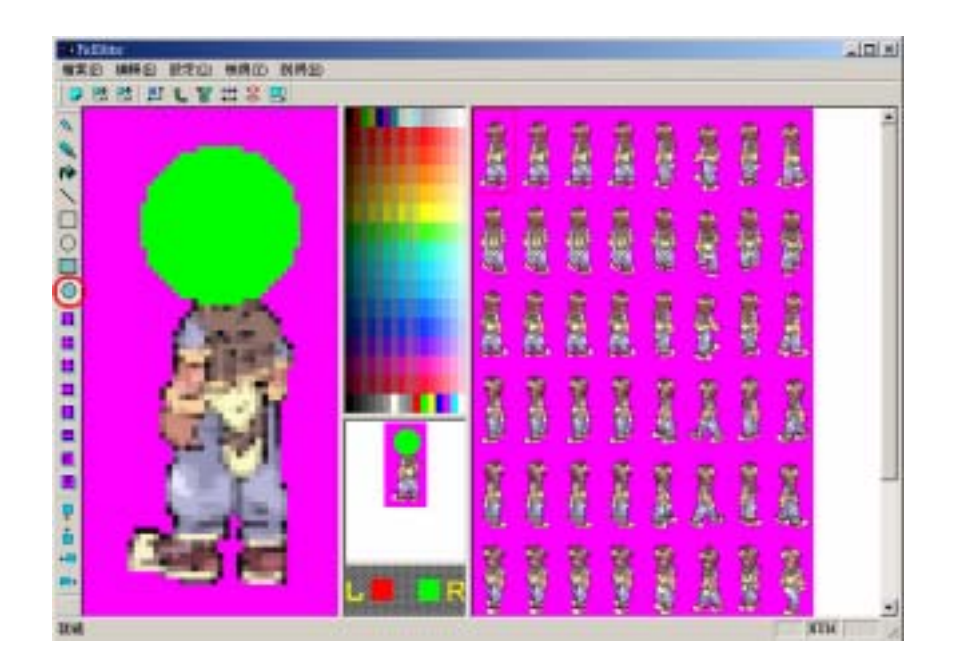

圖十八 畫填滿的橢圓形

## 2.2 位移功能

此部分的功能,是將繪圖區的圖形作移動的功能,而超出邊界的部分,會自動補到另一邊。

1. 向上移動

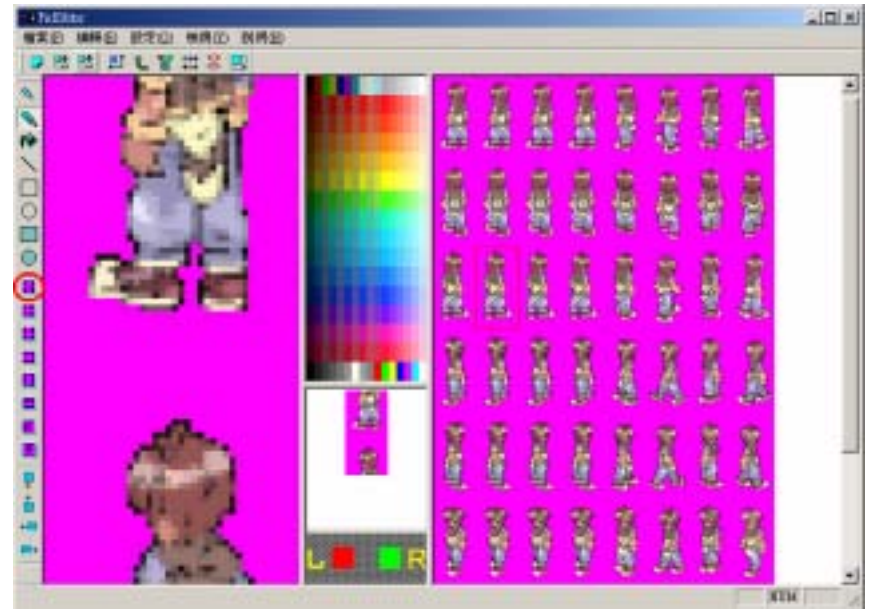

圖十九 圖形向上移動

2. 向左移動

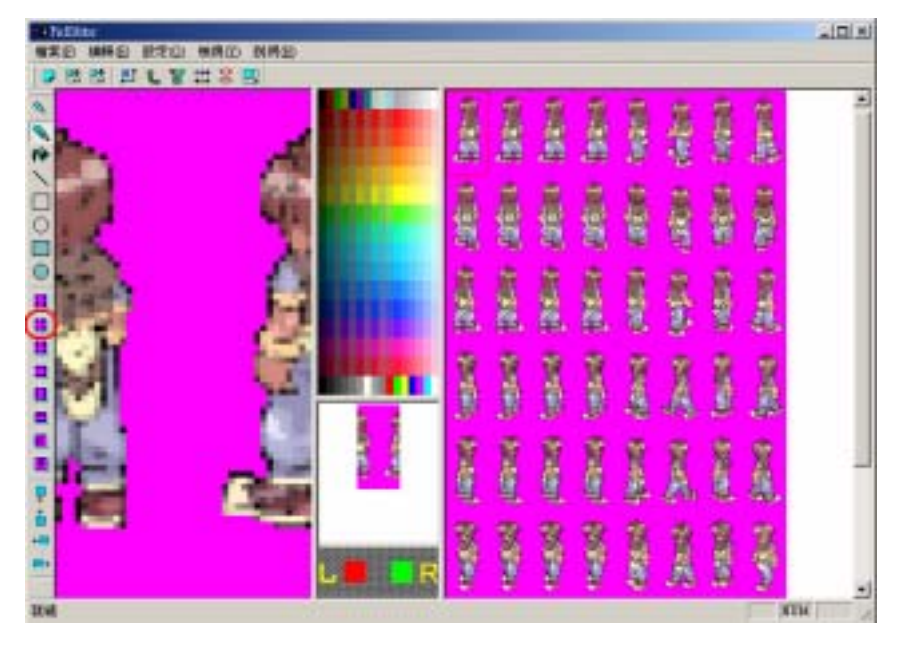

3. 向下移動

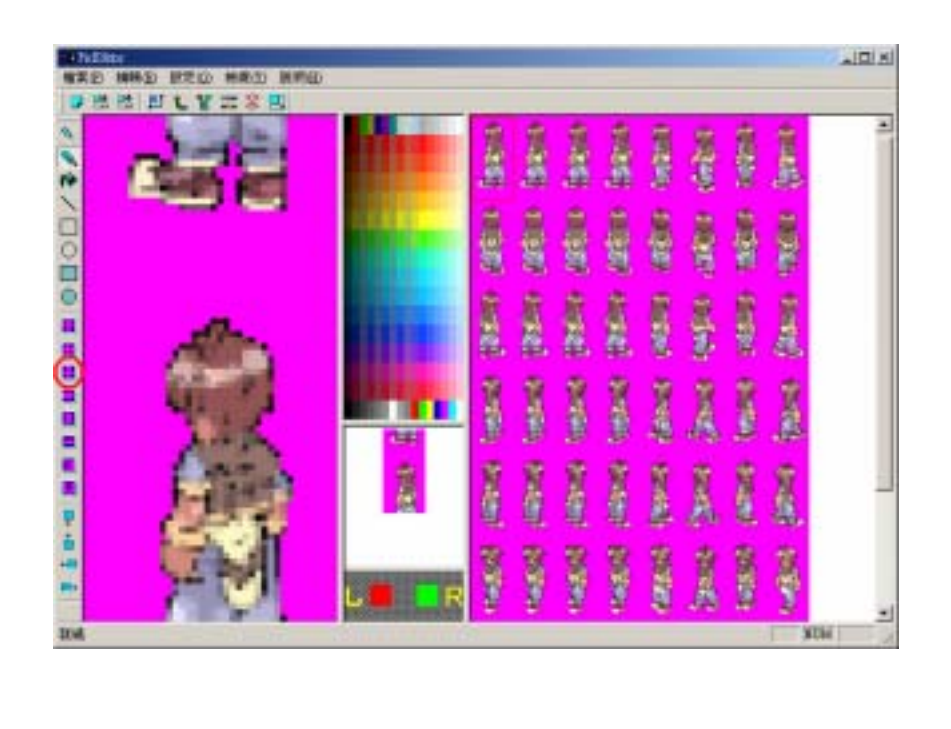

4. 向右移動

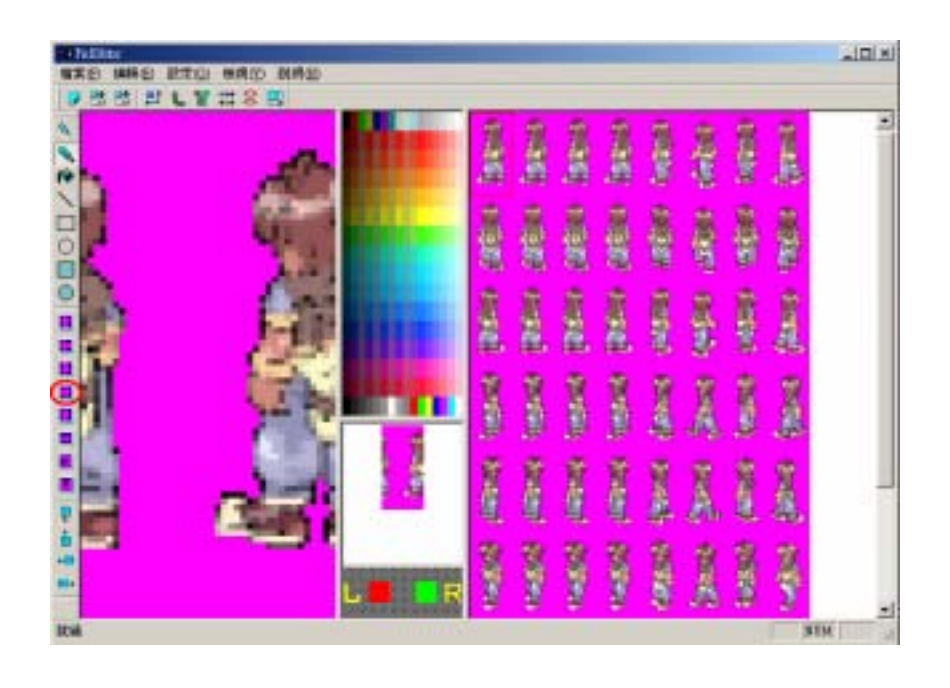

圖二十二 圖形向右移動

#### 5. 上下交換

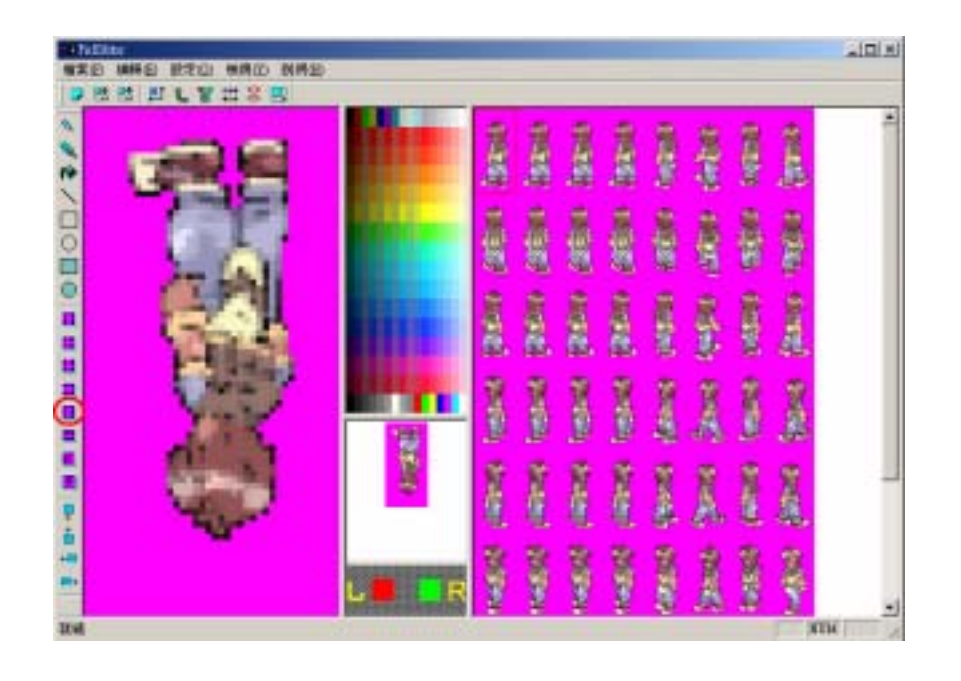

#### 圖二十三 圖形上下交換

6. 左右交換

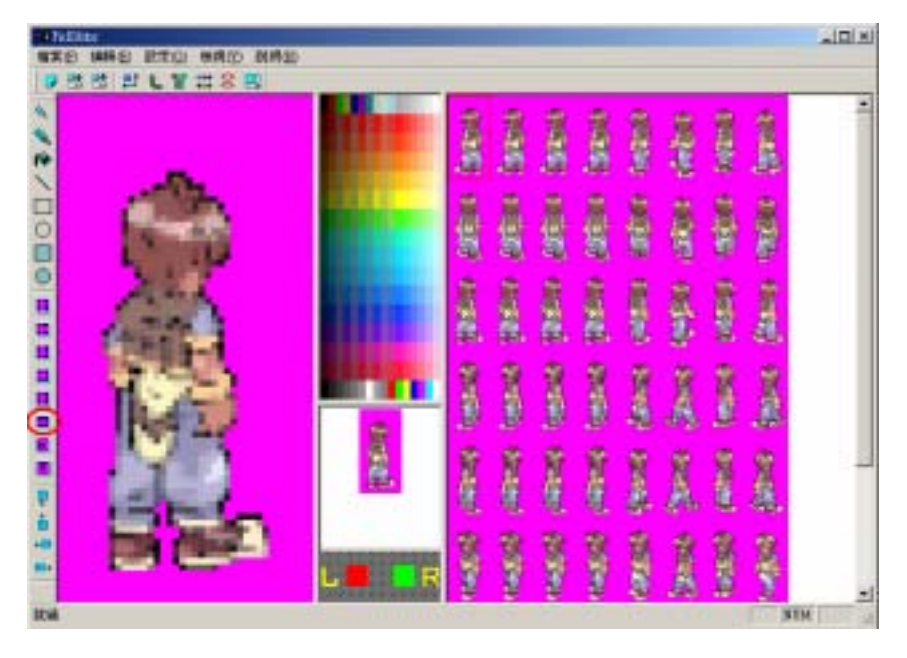

圖二十四 圖形左右交換

7. 上下鏡射

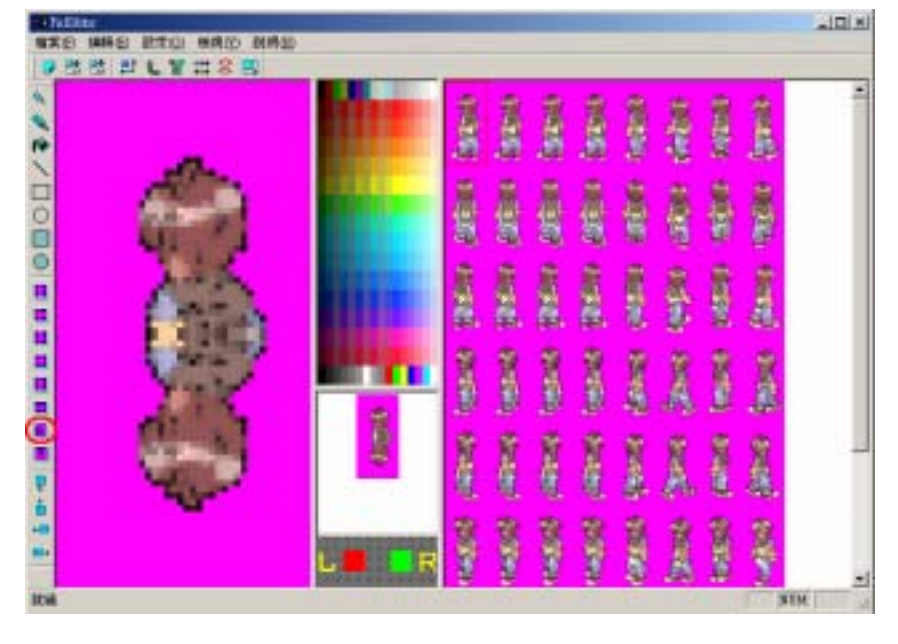

以中心線為準,上對下鏡射。

圖二十五 圖形上下鏡射

8. 左右鏡射

以中心線為準, 左對右鏡射。

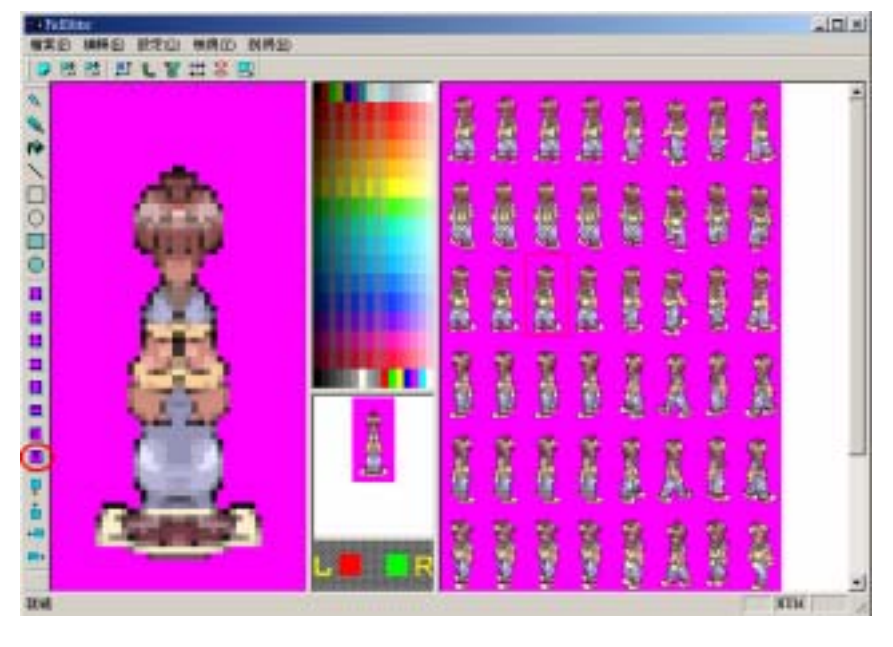

圖二十六 圖形左右鏡射

#### 2.3 繪圖區進階功能

若使用者欲繪製的圖形區域超過 40 × 80 Pixels 時,可以利用 進階的功能,進行繪圖區域的移動。

以 100 × 100 Pixels 為例, 其圖形如下圖:

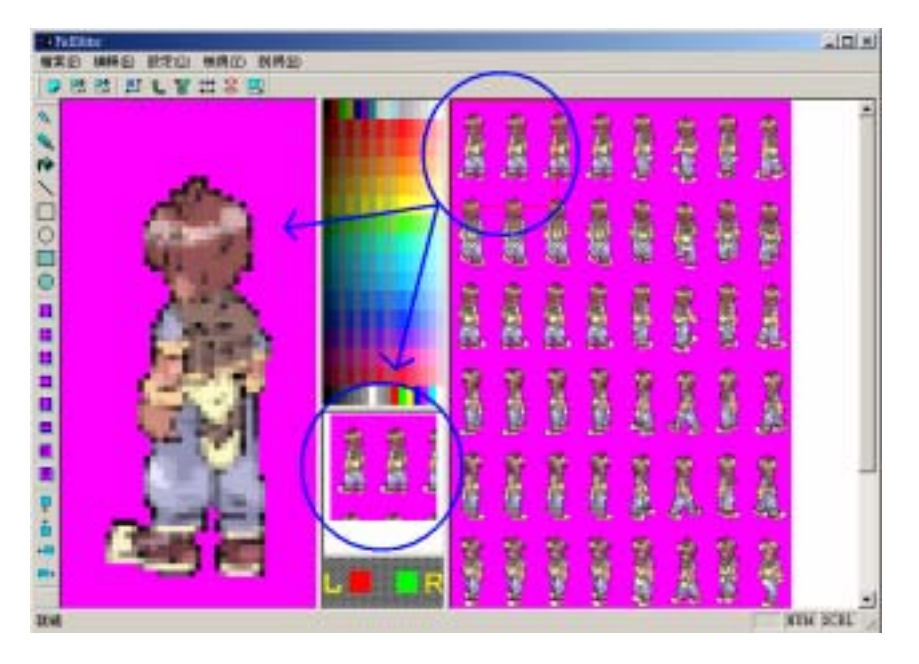

圖二十七 繪圖區進階功能說明

使用者欲修改一範圍為 100 × 100 Pixels 的圖,雖然縮圖區可 以完全的顯示出來,但繪圖區一次只能顯示出 40 × 80 Pixels 的範 圍,所以此時可以利用進階的功能,對繪圖區進行區域的移動。繪 圖區的進階功能有4種,依序為:

▶ 向下移動

▶ 向上移動

▶ 向左移動

▶ 向右移動

此四種功能可以讓使用者在這 100 × 100 Pixels 的區域內,任 意的移動到欲繪製的區域內,進行圖形的修改。

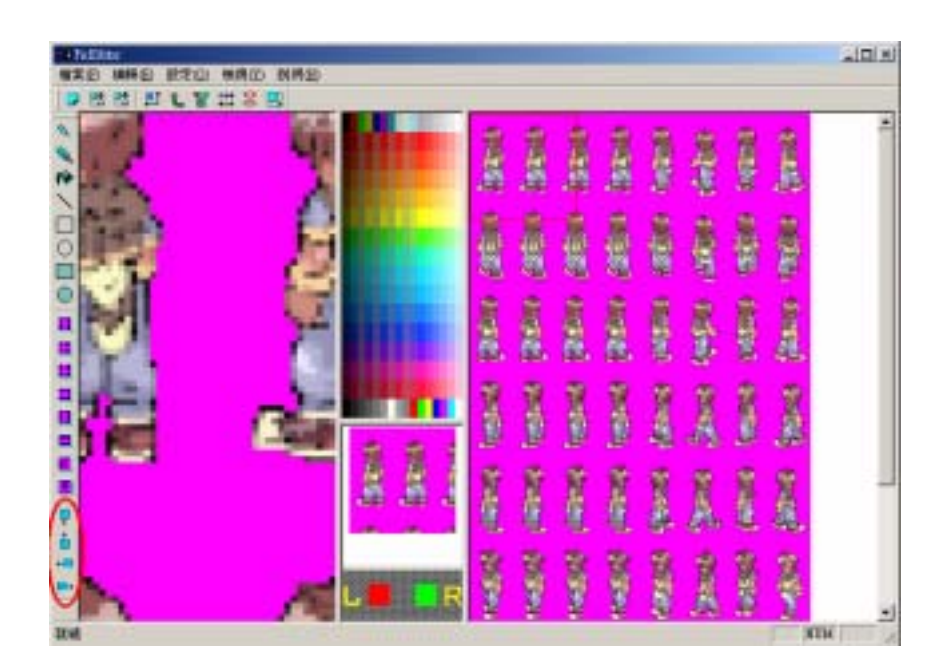

#### 圖二十八 繪圖區進階功能說明